# Mr.Book

ПОЛНОЕ РУКОВОДСТВО ПОЛЬЗОВАТЕЛЯ

a

<

>

₅

0

₽Ŧ

Устройство для чтения электронных книг Mr.Book CLEVER является персональным компьютером планшетного типа и относится к классу технически сложных товаров в соответствии с Постановлением Правительства РФ от 13 мая 1997 г. №575.

В новых версиях прошивки могут быть изменения относительно данного руководства. Обновленные версии руководства будут доступны на официальном сайте: www.mr-book.ru

#### Условия эксплуатации:

Диапазон рабочих температур: от 5°С до 40°С. Диапазон температур хранения: от 0°С до 60°С.

# МЕРЫ БЕЗОПАСНОСТИ

Нарушение нижеприведенных правил может привести к неисправности устройства.

- Внимательно прочтите руководство пользователя перед началом эксплуатации устройства. Используйте устройство только так как написано в данной инструкции.
- 2. Не оставляйте устройство под прямыми солнечными лучами, в закрытом автомобиле, а также вблизи источников тепла.
- Экран устройства изготовлен из прочного материала, но чрезмерное воздействие на экран может его повредить.
- Не используйте устройство при повышенной влажности, под дождем. Не допускайте попадания жидкости внутрь корпуса.
- Не используйте устройство вблизи источников сильного электромагнитного излучения, таких, например, как микроволновая печь.
- 6. Не роняйте устройство, не допускайте ударов по корпусу и чрезмерной вибрации.
- 7. Не допускайте попадание в слот для карт памяти объектов отличных от совместимых карт памяти.
- 8. Не используйте зарядные устройства отличные от поставляющегося в комплекте.
- 9. Не допускайте повреждения USB-кабеля и сетевого зарядного устройства.

- 10. При обнаружении странного запаха или дыма от устройства или сетевого зарядного устройства, а также в случае чрезмерного их нагревания следует обратиться к продавцу или в сервисный центр, указанный в гарантийном талоне.
- 11. Для протирки экрана используйте салфетки, предназначенные для оптики. Не используйте жидкие растворители и средства для мытья стекол.
- 12. Если стороннее вещество, объект или вода попали внутрь устройства, немедленно выключите его и отключите источник питания.
- 13. Не пытайтесь самостоятельно вскрыть или изменить конструкцию устройства.
- 14. Батарея устройства подлежит замене только в условиях сервисного центра.
- Не оставляйте устройство в спящем режиме на срок более двух недель. В этом случае следует выключать устройство.

| введение                           | 6  |
|------------------------------------|----|
| ВНЕШНИЙ ВИД                        | 7  |
| Лицевая часть                      | 7  |
| Тыльная часть                      | 10 |
| НАЧАЛО РАБОТЫ                      | 11 |
| Зарядка аккумулятора               | 11 |
| Эксплуатация аккумулятора          | 12 |
| Включение устройства               | 13 |
| Режим экономии энергии и режим сна | 14 |
| Режим экономии энергии             | 14 |
| Режим сна                          | 15 |
| Установка карты памяти             | 16 |
| Извлечение карты памяти            | 16 |
| Запись файлов на карту памяти      | 17 |
| РАБОТА УСТРОЙСТВА                  | 19 |
| Управление устройством             | 19 |
| Работа сенсорного экрана           | 19 |
| Выбор                              | 19 |
| Смещение                           | 20 |
| Ориентация дисплея                 | 21 |
| Работа виртуальной клавиатуры      | 22 |
| Главное Меню                       | 23 |
| Режимы работы                      | 24 |
| Режим Список Книг                  | 25 |
| Использование меню                 | 26 |
| Сортировка книг                    | 27 |
| Чтение книги                       | 28 |
| Выбор режима чтения                | 29 |
| Масштабирование                    | 30 |
| Добавление закладок или заметок    | 31 |
| Отображение закладок и заметок     | 33 |

| Удаление закладок или заметок   | 34 |
|---------------------------------|----|
| Словарь                         | 35 |
| Поиск слова в тексте            | 35 |
| Режим энергосбережения          | 36 |
| Содержание книги                | 37 |
| Отображение информации о книге  | 38 |
| Режим Закладок                  | 39 |
| Режим Изображения               | 41 |
| Настройки Слайд-шоу             | 42 |
| Просмотр Слайд-шоу              | 43 |
| Масштабирование изображений     | 44 |
| Режим Аудио                     | 45 |
| Панель управления проигрывателя | 46 |
| Режим Интернет                  | 48 |
| Подключение к сети Wi-Fi        | 48 |
| Доступ к Web-страницам          | 55 |
| Работа Web-браузера             | 56 |
| Загрузка файла                  | 57 |
| Режим Настройки                 | 58 |
| Ориентация                      | 58 |
| Настройки Wi-Fi                 | 59 |
| Язык                            | 59 |
| Текущие время и дата            | 59 |
| Заставка                        | 60 |
| Экономия энергии                | 61 |
| Дополнительные настройки        | 61 |
| Информация об устройстве        | 61 |
| Режим Диспетчер файлов          | 62 |
| Удаление файлов                 | 63 |
| Копирование файлов              | 64 |
| Переименование файлов           | 65 |
| Запись файлов с компьютера      | 66 |
| РЕШЕНИЕ СТАНДАРТНЫХ ПРОБЛЕМ     | 67 |
| ТЕХНИЧЕСКИЕ ХАРАКТЕРИСТИКИ      | 68 |

# введение

Mr.Book Clever имеет емкостной сенсорный экран, совмещенный с экраном, изготовленным по принципу «электронной бумаги». Вы можете читать книги в любом месте и в любое время. Для этого достаточно переписать в память устройства файл в одном из поддерживаемых форматов. Также Вы можете просматривать изображения и прослушивать музыку и аудиокниги через встроенный динамик или обычные наушники. Помимо этого, подключившись к сети Интернет, можно скачивать книги напрямую в память устройства, а также просматривать сайты, читать новости и т.д.

# ВНЕШНИЙ ВИД

#### Лицевая часть

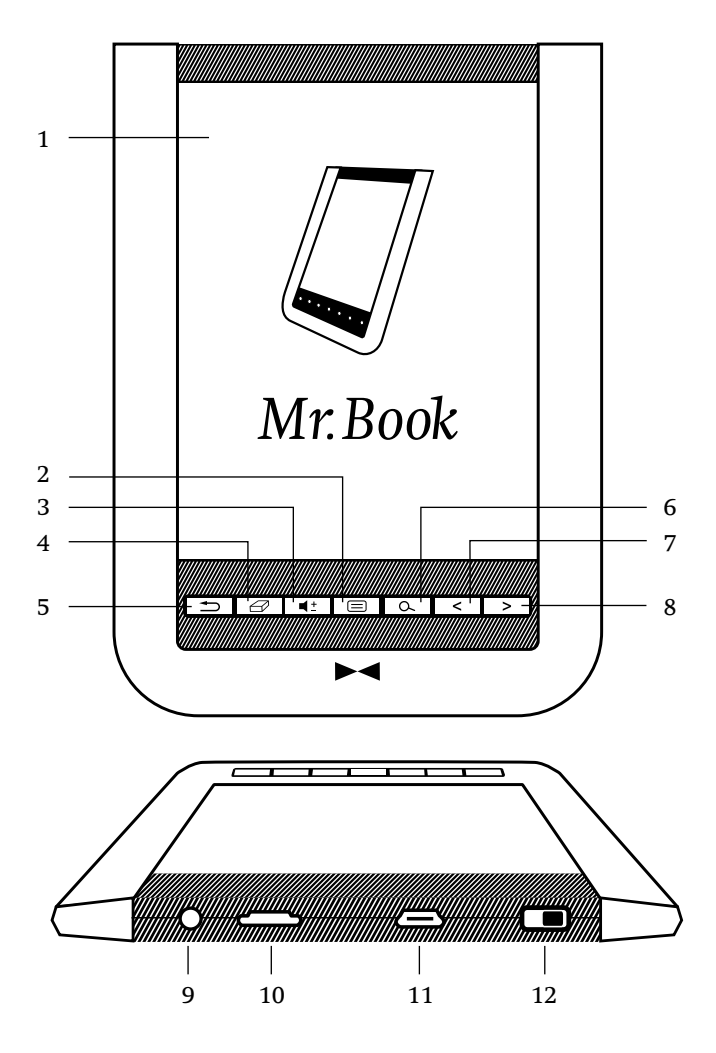

7

1. Сенсорный экран

Отображает информацию и позволяет управлять устройством с помощью пальца (смотрите станицу 19).

2. Кнопка Меню 📃

В режимах «Список книг», «Изображения», «Диспетчер файлов» вызывает подменю.

Индикатор

При касании экрана загорается синий светодиод.

- - Нажмите эту кнопку для вызова шкалы громкости.

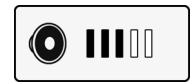

- Нажимайте 
   Для регулировки уровня громкости.
- Кнопка «Обновить»
   Перерисовывает содержимое дисплея. Эту функцию следует использовать в случае, если на экране остались следы от предыдущего изображения.
- Кнопка «Возврат» Возвращает предыдущий вид документа или закрывает документ в зависимости от предшествующих действий пользователя.
- Кнопка «Поиск» Оспользуется для поиска слова в тексте, а также в Списке книг, Изображениях, Закладках, Аудио (смотрите станицу 35).

- Кнопка «Назад»
   Возвращает предыдущую страницу или уменьшает громкость.
- Кнопка «Вперед» 
   Переводит на следующую страницу или увеличивает громкость.
- Разъем для подключения наушников Подключите наушники к данному разъему для прослушивания звуковых файлов. Встроенный динамик при этом отключится.
- Слот для карт памяти Установите microSD/microSDHC карту в слот. Подробности на странице 16.
- 11. MicroUSB-порт
- Позволяет подключить устройство к компьютеру и перписать файлы во внутреннюю память Mr.Book Clever, а также на карту памяти, если она установлена.
- Используется для зарядки аккумулятора устройства (см. страницу 11).

#### 12. Слайдер «Питание» 🕕

- Для включения устройства сместите и удерживайте слайдер «Питание» около 5 сек, затем отпустите. Для выключения сместите слайдер «Питания» вправо, на экране появится меню, выберите 0.
- Для активации режима сна сместите слайдер вправо, затем отпустите, в появившемся меню выберите .
   Для выхода из режима сна, сместите слайдер «Питания» вправо еще раз.

#### Тыльная часть

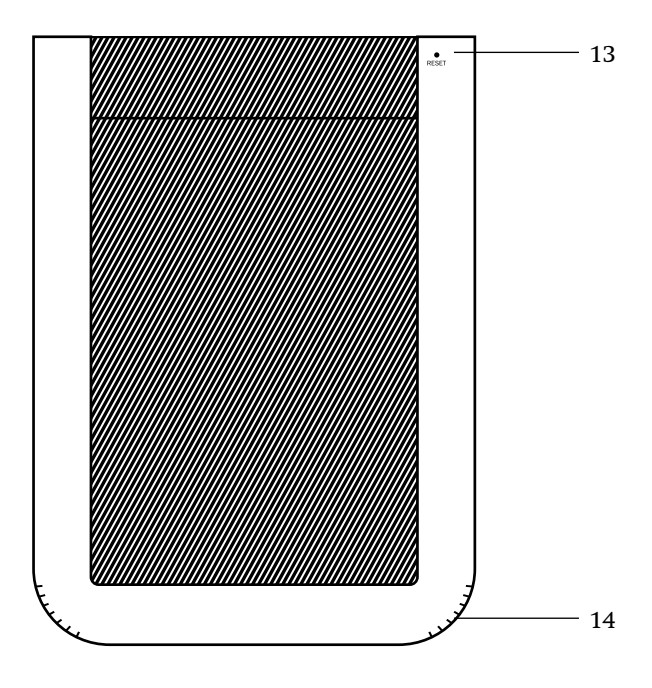

#### 13. Кнопка RESET

Кнопка перезагрузки. Используйте острый предмет, например, булавку для нажатия на эту кнопку. Это может быть необходимо, если устройство не реагирует на действия пользователя.

#### 14. Динамик

Встроенный динамик предназначен для воспроизведения звука. Нажмите []±], и затем [] Для регулировки уровня громкости.

# НАЧАЛО РАБОТЫ

#### Зарядка аккумулятора

Новое устройство заряжено лишь частично. Перед началом использования полностью зарядите аккумулятор.

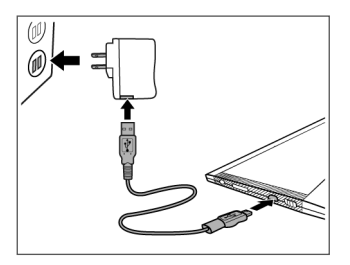

- Подключите USB-разъем microUSB-кабеля к сетевому зарядному устройству.
- Подключите microUSB-разъем кабеля к соответствующему разъему электронной книги.
- Подключите сетевое зарядное устройство к розетке. Индикатор зарядки аккумулятора появится да дисплее ( ).
- Когда аккумулятор полностью зарядится (около 4-х часов), на экране появится индикатор полного заряда • Извлеките сетевое зарядное устройство из розетки, затем кабель из разъема электронной книги.

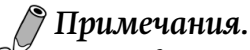

- Перед первым использованием заряжайте аккумулятор около 8 часов. Зарядка возможна также от USB-порта настольного ПК (Время и возможность зарядки от USBпорта компьютера зависит от напряжения питания данного порта).
- Индикатор уровня заряда аккумулятора отображается в правом верхнем углу экрана.

| æ | Аккумулятор заряжается.                                                                                                  |
|---|----------------------------------------------------------------------------------------------------|
|   | Аккумулятор заряжен.                                                                                                    |
|   | Уровень заряда:<br>меньшее количество секторов стилизованной<br>батареи означает меньший уровень заряда<br>аккумулятора. |
|   | Аккумулятор полностью разряжен. Срочно зарядите.                                                                         |

#### Эксплуатация аккумулятора

Устройство имеет встроенный Литий-полимерный перезаряжаемый аккумулятор. Емкость аккумулятора будет уменьшаться при каждой зарядке/разрядке. Вы можете продлить срок службы аккумулятора, следуя следующим рекомендациям:

- Используйте устройство не менее 1 раза в неделю.
- Заряжайте аккумулятор регулярно и полностью. Никогда не оставляйте аккумулятор разряженным на долгое время.
- Держите устройство вдали от источников тепла.

#### Включение устройства

Для включения устройства сместите и удерживайте слайдер около 5 сек, затем отпустите. Во время загрузки устройства на экране появится шкала процесса загрузки.

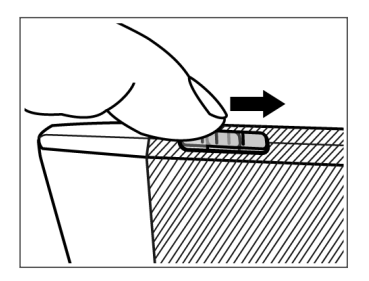

Для выключения сместите слайдер Ш вправо, на экране появится меню, выберите **О**.

#### Режим экономии энергии и режим сна

#### Режим экономии энергии

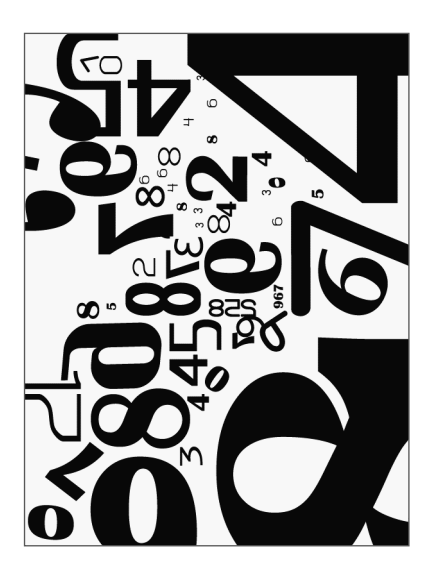

Режим экономии энергии включается при бездействии пользователя в течение определенного периода времени. Нажмите на экран для возврата к просмотру текущей страницы. Для настройки времени ожидания перед включением режима сохранения энергии откройте Настройки , затем Заставка (смотрите страницу 60).

#### Режим Сна

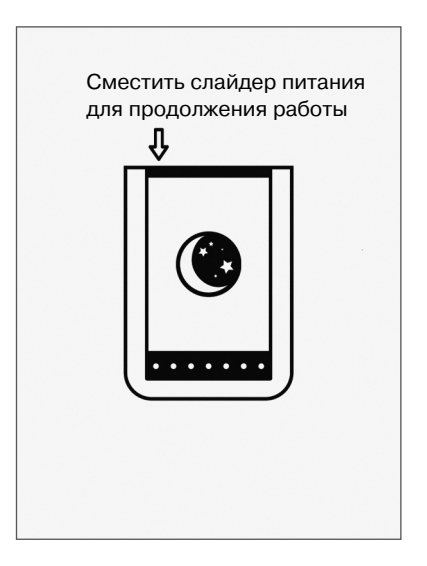

Режим Сна включается в случае, если устройство находится в режиме сохранения энергии в течение трех минут. Также для активации режима Сна можно сместить слайдер питания ШВ вправо и в появившемся меню выбрать **С**. Для выхода из режима Сна сместите слайдер питания вправо.

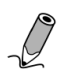

#### Примечание.

Не оставляйте устройство в спящем режиме на срок более двух недель, т.к. статичное изображение может привести к появлению артефактов на экране.

#### Установка карты памяти

Убедитесь, что металлические контакты карты памяти направлены вниз. Вставляйте карту памяти microSD в соответствующий слот до щелчка.

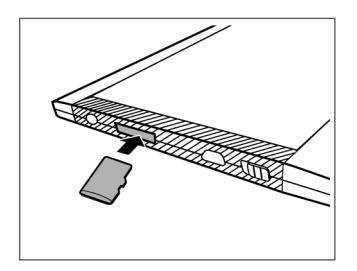

#### Извлечение карты памяти

Для извлечения карты памяти нажмите на её торец до щечка. Зажимы освободят карту, и её можно будет извлечь.

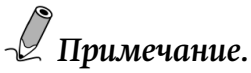

Поддерживаемые типы карт памяти:

- microSD;
- microSDHC;
- Trans Flash.

#### Запись файлов на карту памяти

Вы можете использовать устройство для записи (последующего просмотра и воспроизведения) текстовых, графических и аудиофайлов на карту памяти.

- Установите карту памяти в соответствующий слот. 1.
- 2. Соедините Mr.Book и настольный ПК с помошью microUSB кабеля, входящего в комплект.
- 3. На экране устройства возникнет вопрос об активации режима USB-накопителя. Нажмите 🔽 🗸

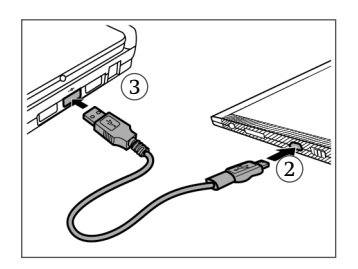

Карта памяти, установленная в слот, определится на настоль-4. ном ПК как внешний съемный диск. На настольном ПК скопируйте нужные файлы на этот диск.

#### **Л** Внимание!

Не извлекайте карту памяти до окончания процедуры копирования.

5. По окончании процедуры аккуратно отсоедините кабель от устройства и компьютера. Скопированные файлы будут распознаны и отсортированы в соответствии со своими форматами для работы в режимах Списка книг, Изображений и Аудио.

6. Активируйте режим

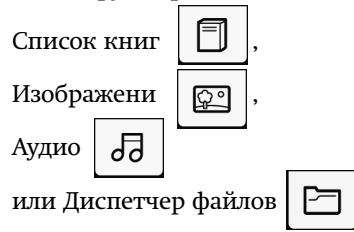

для чтения книг, просмотра изображений или прослушивания музыки.

# РАБОТА УСТРОЙСТВА

#### Управление устройством

Для управления устройством используются кнопки экранного меню и панели инструментов по краям дисплея. Большинство операций выполняется посредством сенсорного экрана, однако, некоторые простые операции или скрытые меню вызываются механическими кнопками.

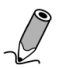

#### Примечание.

В случае запроса на выполнение неверной операции в правом верхнем углу появляется иконка «Запрещено» *Q*.

#### Работа сенсорного экрана

### Выбор

Для выполнения желаемого действия коснитесь пальцем соответствующей иконки.

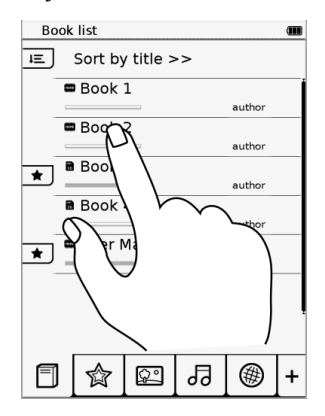

#### Смещение

При чтении книги расположите палец в правой или нижней части экрана и аккуратно сместите его, скользя по поверхности, влево или вверх соответственно. В этом случае вы перейдете на следующую страницу. Для возврата на предыдущую страницу используйте обратные направления смещения.

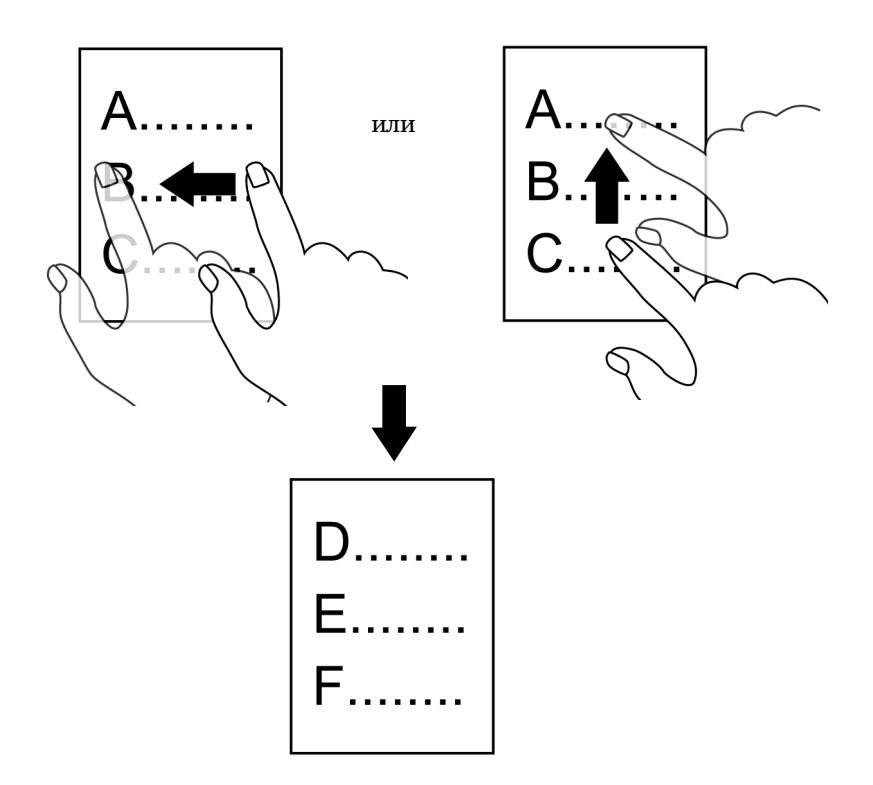

#### Ориентация дисплея

Для наиболее удобного просмотра или чтения Вы можете установить автоматический разворот изображения в зависимости о того, как Вы держите устройство относительно земли.

Выберите: Настройки 🔇 > Ориентация > Автоматически.

Описание прочих настроек смотрите в разделе Ориентация (страница 58).

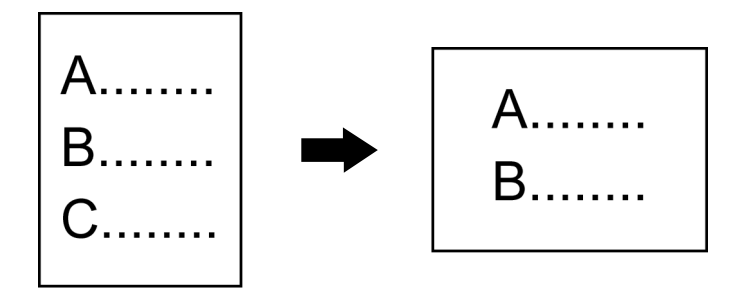

## Работа виртуальной клавиатуры

Нажимайте на соответствующие кнопки для ввода желаемого текста. Для переключения между различными методами ввода нажимайте 💿 один или несколько раз.

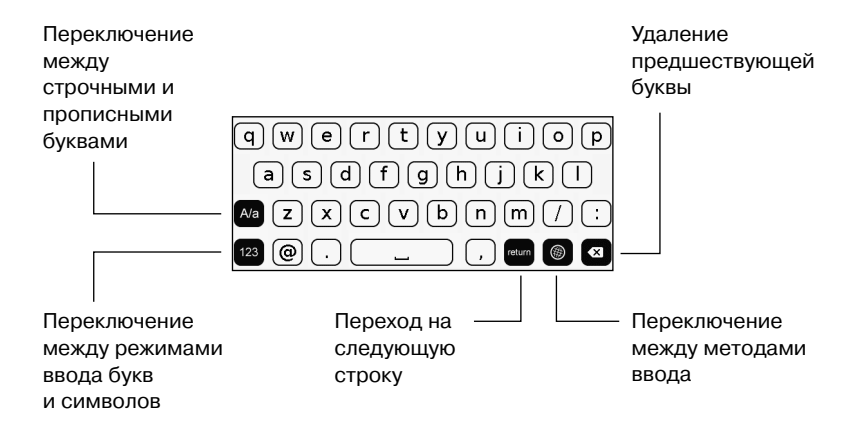

#### Главное меню

После включения устройства на экране появляется главное меню.

- Для выбора нужного режима нажмите на соответствующую иконку.
- Для возврата в Главное меню нажмите 🕤 один или несколько раз.
- Если хотя бы одна книга была открыта, последняя читавшаяся книга будет отображаться в главном меню. Нажмите

 $\square$ 

или название книги для продолжения чтения.

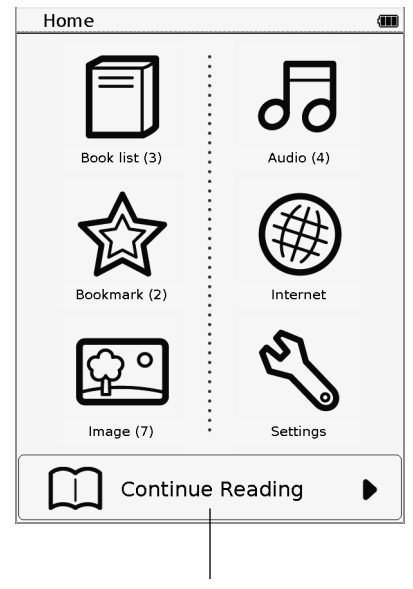

Нажмите для продолжения чтения

#### Режимы работы

Устройство имеет 7 основных режимов работы: Список книг, Закладки, Изображения, Аудио, Интернет, Настройки и Диспетчер файлов. Таблица, изображенная ниже показывает предназначение каждого из режимов.

| Иконка   | Режимы и их описание                                                                                                    |
|----------|----------------------------------------------------------------------------------------------------|
|          | <ul> <li>Режим выбора книги позволяет:</li> <li>читать книги, текстовые документы, журналы, газеты или личные документы в поддерживаемых форматах в различных режимах чтения.</li> <li>добавлять заметки и закладки во время чтения.</li> <li>смотреть слова в предустановленном англо-русском словаре.</li> </ul> |
|          | <b>Режим закладок</b><br>Предназначен для просмотра страниц с Вашими за-<br>кладками и заметками.                                                                                                    |
| <u>ې</u> | Режим просмотра изображений<br>Служит для просмотра изображений или фотографий<br>в поддерживаемый форматах по одной или в режиме<br>слайд-шоу.                                                                                                    |
| 6        | Аудиорежим<br>Нужен для проигрывания музыки, диктофонных записей<br>или аудиокниг в поддерживаемых форматах.                                                                                                    |
|          | Интернет режим<br>Предоставляет доступ в Интернет и возможность за-<br>грузки книг напрямую с соответствующих сайтов через<br>соединение Wi-Fi.                                                                                                    |
| Ł        | Режим настроек<br>Позволяет настроить Wi-Fi-подключение, интервал<br>перехода в режим сна и осуществить другие настройки<br>устройства, такие как выбор язык интерфейса, текущей<br>даты и времени.                                                                                                    |
|          | Менеджер файлов<br>Предназначен для управления файлами во встроенной<br>памяти и на microSD-карте.                                                                                                    |

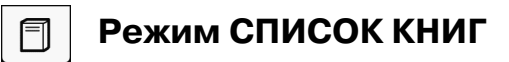

Нажмите Чтобы войти в режим Список книг. Книги, хранящиеся во встроенной памяти, на карте microSD и загруженные из Интернета отобразятся единым списком.

|                   |    |          |           |    |        |            | Последняя                                   |
|-------------------|----|----------|-----------|----|--------|------------|---------------------------------------------|
| Выбор             |    |          |           |    |        |            | открывавшаяся                               |
| метода            |    |          |           |    |        |            | книга.                                      |
| сортировки        | Bo | ook list |           |    |        | (III)      | Нажмите для                                 |
|                   | *  | User M   | lanual    |    |        | *          | <ul> <li>продолжения<br/>чтения.</li> </ul> |
| Местоположение    | ιΞ | Sort by  | y title > | >> |        |            |                                             |
| файла, название   |    | 📟 Book   | 1         |    |        | 1          | Текущий метод                               |
| и автор книги     |    |          |           |    | author |            | сортировки                                  |
|                   |    | 📟 Book   | 2         |    |        |            | eep mpesiai                                 |
|                   |    |          |           |    | author |            |                                             |
|                   | *  | Book     | 3         |    |        |            |                                             |
| Поавлаетса        |    | B Deels  |           |    | aution |            |                                             |
| если книга имеет  |    | BOOK     | 4         |    | author |            | Шкала                                       |
|                   |    | milleori | Manual    |    | autio  |            | прочитанного                                |
| заметку           | *  | user i   | manuai    |    |        |            |                                             |
|                   |    |          | — 1 of    | 1  |        | T          |                                             |
| Текущий номер и   | F  | 1 🐟      | 6.0       | п  |        |            |                                             |
| общее количество  |    |          |           | 00 |        | <b>! '</b> |                                             |
| страниц. Нажмите  |    |          |           |    |        |            | Показать/убрать                             |
| для выбора номера | ı  |          |           |    |        |            | дополнительные                              |
| страницы.         |    |          |           |    |        |            | пункты меню                                 |
|                   |    |          |           |    |        |            | -                                           |

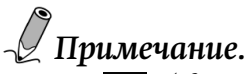

- будет показан в списке книг, после того, как закладка или заметка будет добавлена;
- исходный список книг может быть изменен без предварительного уведомления.

#### Использование Меню

Во врем чтения книги, нажмите 🔲 что бы показать меню.

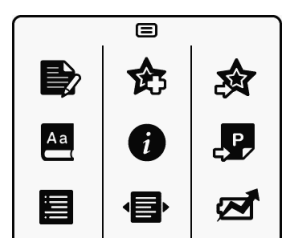

| Ð           | добавить заметку                 |  |  |  |
|-------------|----------------------------------|--|--|--|
| ¢           | добавить закладку                |  |  |  |
| 念           | показать все закладки и заметки  |  |  |  |
| Aa          | открыть словарь                  |  |  |  |
| 0           | показать информацию о книге      |  |  |  |
| <b>.</b> P. | найти конкретную страницу        |  |  |  |
|             | показать оглавление книги        |  |  |  |
| Ð           | выбрать режим чтения             |  |  |  |
| শ্ৰ         | перейти в режим энергосбережения |  |  |  |

#### Сортировка книг

Нажмите I≡ чтобы выбрать сортировку списка книг. Вы можете сортировать книги по дате загрузки, названию, автору и дате публикации. Список книг будет отображен согласно выбранному способу сортировки.

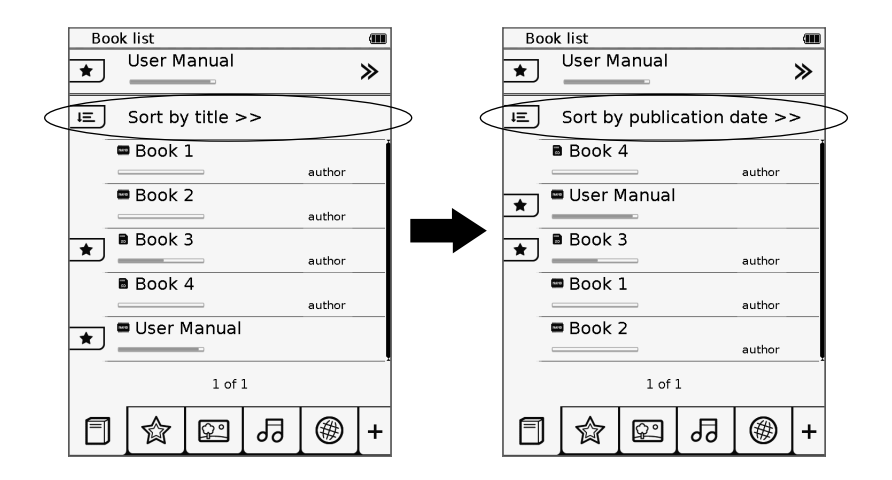

#### Чтение книги

- 1. Нажмите на желаемою книгу из списка книг. Первая или последняя открывавшаяся страница книги появится на дисплее.
- 2. Нажмите 🛛 что бы читать книгу в полноэкранном режиме.
- Для перелистывания: нажимайте / > или используйте смещение пальцем (см. страницу 20).
- 4. Нажмите "Текущий/все номер страницы", или нажмите для вызова меню, и затем нажмите .

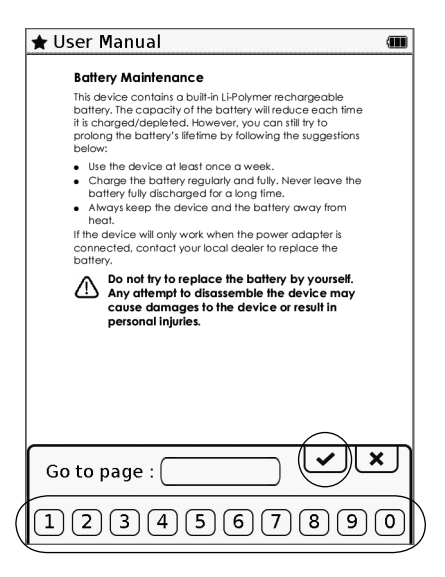

Выберите желаемую страницу для чтения нажатием иконки с номером страницы на дисплее. Нажмите 🖌 для подтверждения перехода на выбранную страницу.

 После того, как Вы закончили читать, нажмите чтобы выйти режима чтения книги (закрыть книгу). Устройство запомнит последнюю открытую страницу и покажет прогресс чтения в списке книг.

#### Выбор режима чтения

Вы можете выбирать наиболее подходящую разметку страницы под Ваши нужды. Функция работает в PDF-файлах.

- 1. Во время чтения книги, нажмите меню и нажмите
- 2. Наж<u>мит</u>е и выберите желаемый режим чтения:
  - 💷 По размеру страницы (одна страница)
  - 🔲 Режим свитка («склеенные» страницы)
  - 🖪 Режим Reflow (изменение размера текста с переверсткой)
- 3. Когда закончите, нажмите 🗹 для выбора.

#### Масштабирование

- Во время чтения книги, нажмите для увеличения текущей страницы.
- 2. Нажмите 🔍 / 🔍 для изменения маштаба.
- 3. Нажмите ∧/∨/ </ > для перехода к части, которую хотите увидить.
- Для разворота страницы на весь экран, нажмите .
   Или нажмите , для возвращения к оригинальному размеру.

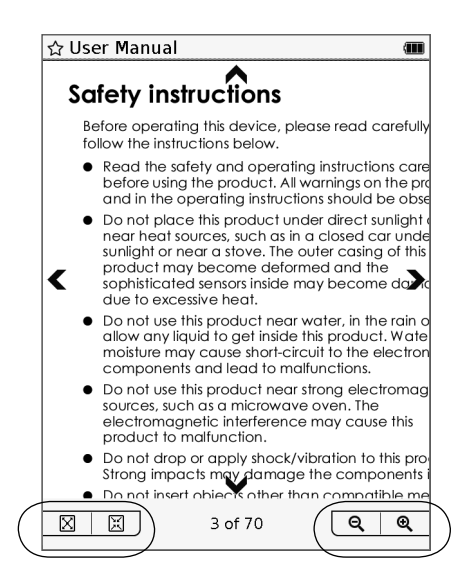

#### Добавление закладок или заметок

Вы можете добавлять закладки или писать заметки на странице, ссылка на которою Вам буде впоследствии нужна.

Во время чтения, нажмите 🔲 для открытия меню.

#### Добавление закладки

Нажмите 🏠 для добавления закладки на текущей странице. Страница будет отмечена 🖈 .

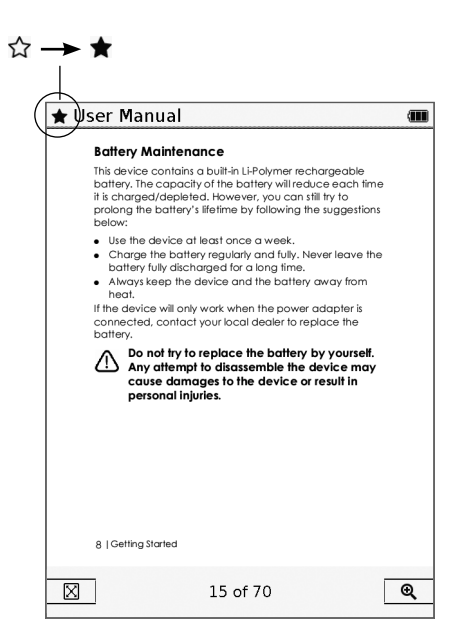

#### Добавление заметки

- 1. Нажмите 📄 для добавление заметки на текущую страницу.
- 2. Введите текст, нажимая на кнопки виртуальной клавиатуры.
- Когда закончите вводить текст, нажмите для подтверждения ввода. Страница будет помечена .

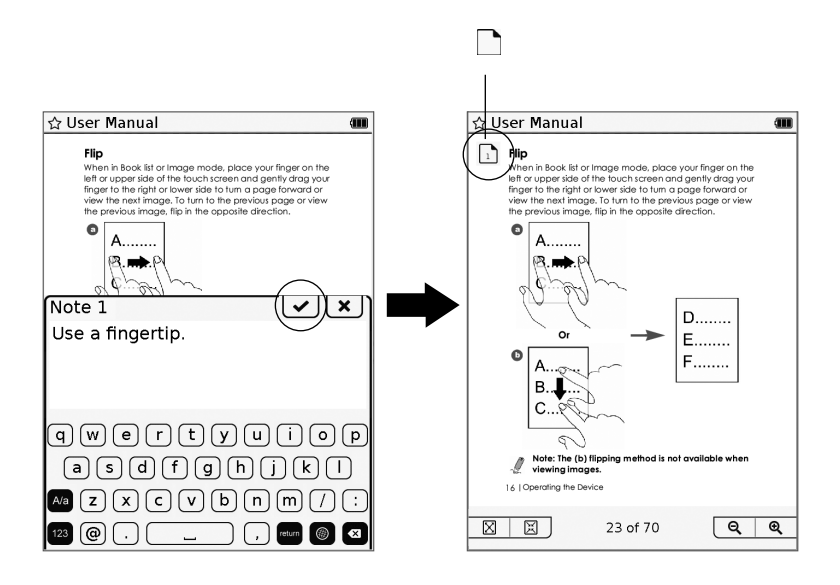

#### Отображение закладок и заметок

Для отображения закладок и заметок, созданных ранее, нажмите кнопку \_\_\_\_\_, откроется меню, нажмите 🔊. Откроется список закладок и заметок.

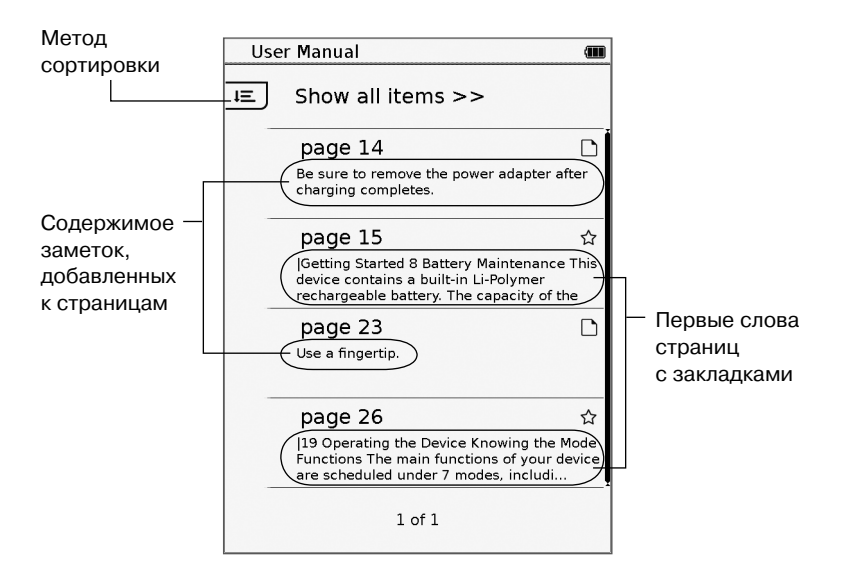

Нажмите **I** для выбора типа сортировки: все записи, только закладки, только заметки. Для перехода к нужной закладке, нажмите на соответствующую запись.

#### Удаление закладок или заметок

#### Удаление закладок

- Откройте страницу, на которой установлена закладка. 1.
- 2. Нажмите 🔲 и во всплывающем меню нажмите 🏠 для удаления закладки.

#### Удаление или изменение заметок

- 1. Откройте страницу, содержащую заметку.
- Нажмите 🗋 (слева сверху) для открытия окна заметки. 2.
- Для изменения заметки нажмите 💽. Появится виртуальная 3. клавиатура. По завершении редактирования нажмите 🗸 для сохранения изменений. Для удаления заметки нажмите **龠** .

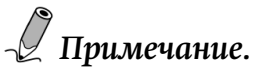

Для отображения всех страниц, имеющих закладки или заметки перейдите в Режим закладок (стр. 39).

#### Словарь

Устройство имеет встроенный англо-русский словарь, который позволяет посмотреть перевод слова при чтении текста на английском языке.

- При чтении книги нажмите 📃 . Откроется Меню 1.
- 2. Нажмите 🗛 для вызова окна словаря.
- Нажмите на слово в тексте, перевод которого нужно полу-3. чить. При наличии этого слова в словаре его перевод отобразится в окне.
- Для перевода нового слова повторите шаг 3. 4.
- Для выхода из режима словаря нажмите «Х». 5.

#### Поиск слов

Устройство позволяет искать нужные слова в тексте.

- При чтении книги нажмите 🔼. Откроется окно поиска. 1.
- Введите нужное слово, используя виртуальную клавиатуру. 2.
- По завершении нажмите 🖌. Результаты поиска появятся в 3. виде списка предложений, содержащих искомое слово, а также соответствующих им номеров страниц. Нажмите < > для перемещения по списку, если в этом есть необходимость.
- 4. Для перехода к нужной странице нажмите на соответствующую строку списка или на номер страницы. Для выхода из режима поиска нажмите 🔁 .

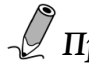

## 🖉 Примечание.

Эту функцию также можно использовать для поиска слов, использующихся в программах: Список книг, Закладки, Изображения, Аудио.

#### Режим энергосбережения

При чтении книги Вы можете активировать режим энергосбережения для увеличения времени автономной работы. Однако, время смены страницы при этом увеличится.

- 1. При чтении книги нажмите 🔲 . Откроется Меню.
- Нажмите Z для активации режима экономии энергии. Пиктограмма a появится в правом углу экрана. Для дезактивации режима энергосбережения вызовите Меню и нажмите Z.

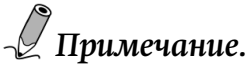

- В режиме экономии энергии часть функций становится недоступной:
  - Ориентация экрана фиксируется в портретном режиме (G-сенсор отключается).
  - Кнопки 🖌 и 🔁 дезактивируются.
- Следующие операции выводят устройство из режима экономии энергии:
  - Подключение к USB-порту настольного ПК или подключение блока питания.
  - Подключение к Wi-Fi сети.
  - Проигрывание аудиофайла.

#### Содержание книги

Перед началом чтения книги (а также в любой другой момент чтения) Вы можете ознакомиться с её содержанием.

- 1. Откройте книгу, нажмите 🔲 . Откроется Меню.
- Нажмите . Содержание книги, отсортированное по главам или параграфам, отобразится в виде списка. В левом столбце будут видны номера соответствующих страниц. Нажмите . Для перехода по списку, затем выберите нужную главу или параграф.

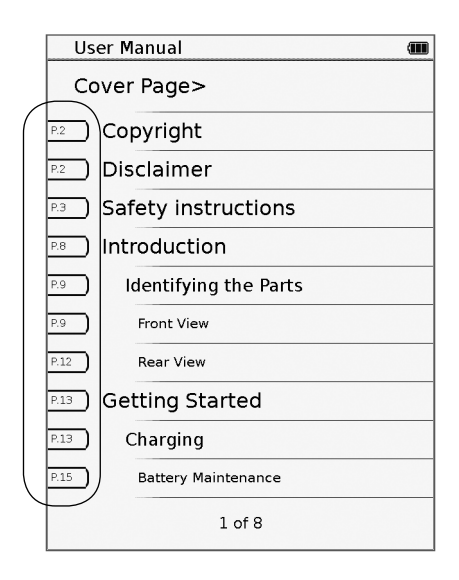

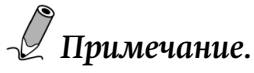

Эта функция доступна, только если книга содержит оглавление с гиперссылками.

#### Отображение информации о книге.

- 1. При чтении нажмите \_\_\_\_\_. Откроется Меню.
- 2. Нажмите 👔 для отображения основной информации о книге, такой как имя файла, автор, дата файла.

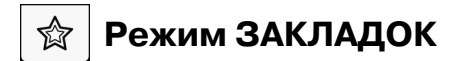

В программе Закладки отображаются закладки и заметки, которые были сделаны во всех книгах Списка книг. Нажмите для перехода в режим Закладок. Откроется список в режиме отображения всех пунктов.

# 🖉 Примечание.

В списке отображаются только книги, содержащие закладки или заметки.

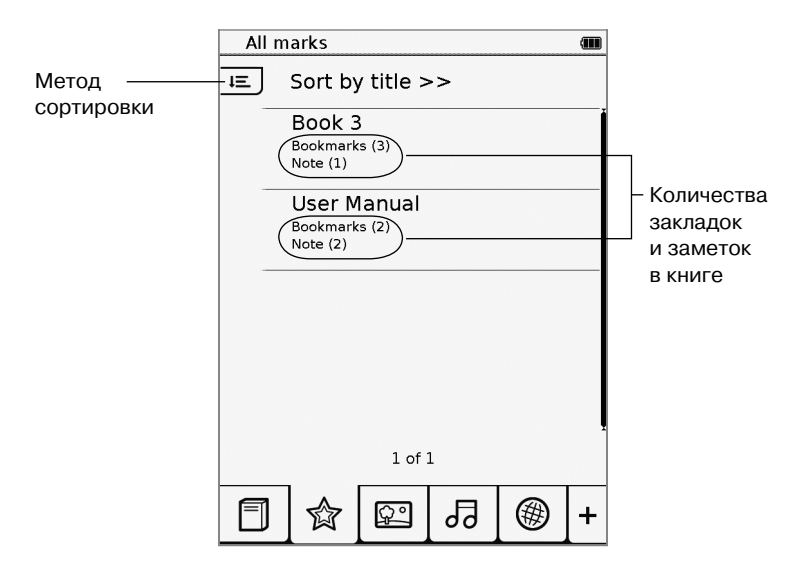

- 1. Нажмите на книгу для просмотра страниц, содержащих закладки или заметки.
- Нажмите для выбора метода сортировки. Вы можете выбрать отображение закладок, заметок или всех пунктов.

Для перехода к соответствующей странице, нажмите желаемый пункт.

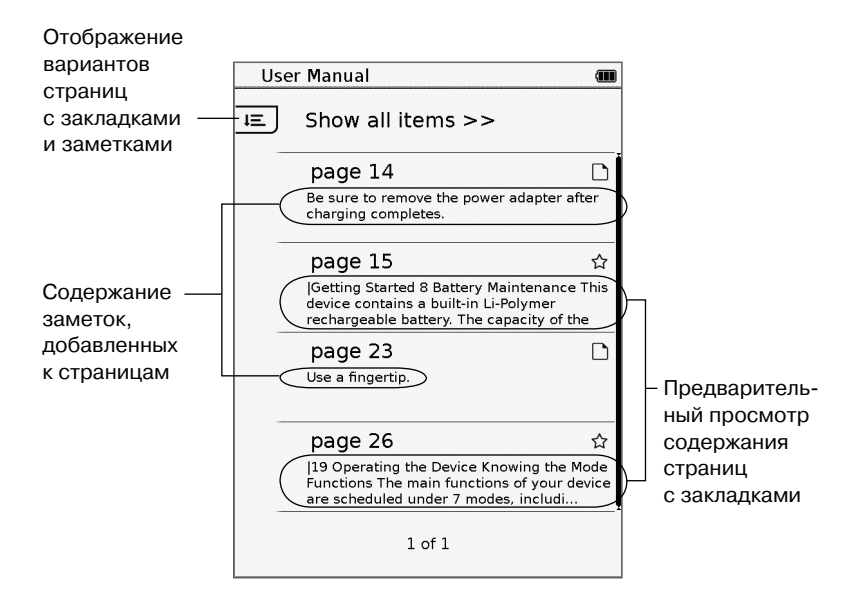

# 🖭 Режим изображений

Нажмите кнопку , чтобы перейти в режим изображений, и список графических файлов появится на экране. И изображения, хранящиеся во внутренней памяти и изображения, записанные на карту памяти microSD попадут в общий список, отсортированный по папкам. Нажмите , для выбора способа сортировки: по названиям файлов или по времени последнего изменения файлов.

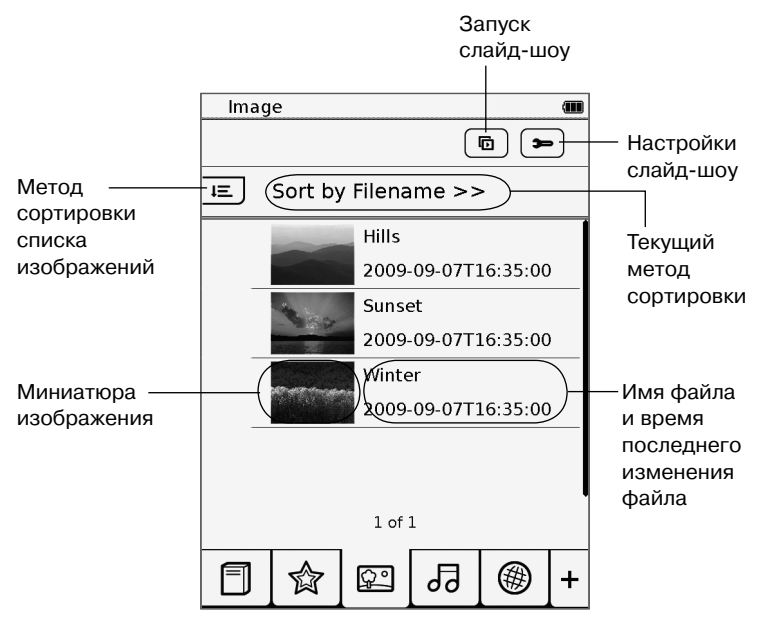

Нажмите <//>
Для переходов между страницами со списками изображений, доступных для просмотра. Нажмите на миниатюру желаемого изображения, чтобы развернуть его на весь экран.

#### Настройка слайд-шоу

1. Для того, чтоб попасть в список настроек слайд-шоу, на странице со списком изображений нажмите кнопку **—**.

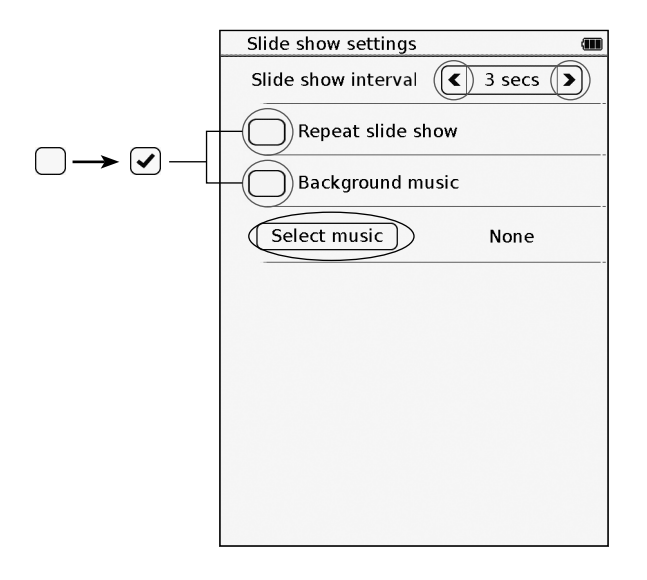

- Нажмите < / >> для установки интервала смены изображений в слайд-шоу
- Нажмите кнопку Select music и выберете нужный аудиофайл для воспроизведения музыки в фоновом режиме во время слайд-шоу
- После того как выберете аудио-файл, нажмите кнопку для возврата к списку изображений.

#### Просмотр слайд-шоу

Вы можете просматривать изображения в режиме слайд-шоу двумя путями.

- В режиме изображений нажмите кнопку 🖻 для просмотра слайд-шоу по всем файлам из списка.
- Во время просмотра изображения файла в полноэкранном режиме, нажмите кнопку \_\_\_\_\_ для вызова меню. Затем нажмите кнопку , для запуска слайд-шоу.

Во время слайд-шоу вы можете изменить временной интервал. Нажмите в любой место экрана для приостановки слайд-шоу и вызова панели настроек. После изменения настроек нажмите кнопку • для продолжения воспроизведения.

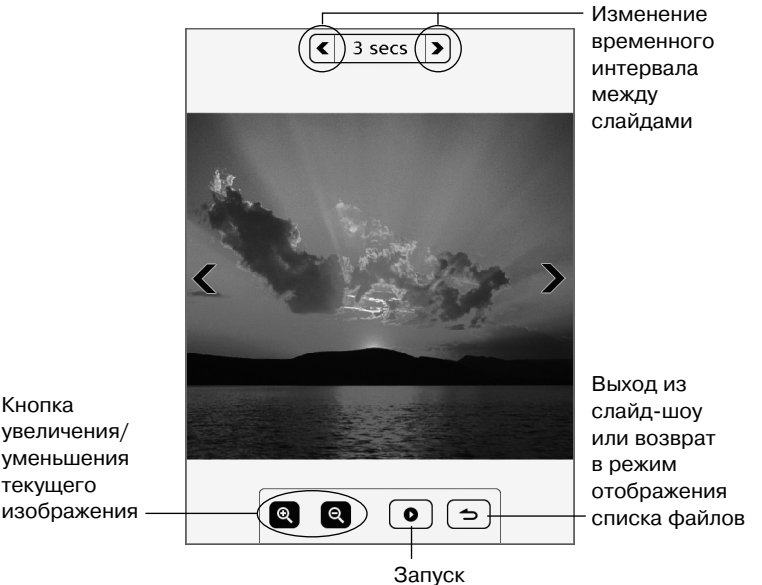

Запуск слайд-шоу

#### Масштабирование изображений

- 1. Во время просмотра изображения в полноэкранном режиме нажмите кнопку \_\_\_\_\_ для вызова меню.
- 2. Нажмите кнопку 🔍 для увеличения текущего изображения.
- Нажимайте кнопку ( ) / , ля изменения масштаба изображения.
- Нажимайте кнопки ∧ / ∨ / 
   для выбора той части изображения, которую вы хотите рассмотреть подробно

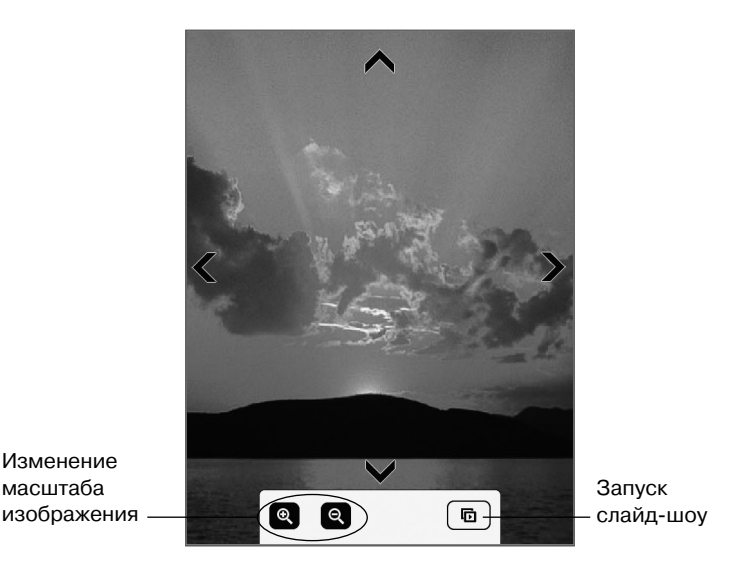

5. Для возврата к оригинальному размеру изображения нажимайте кнопку Q до тех пор, пока она не исчезнет, или нажмите кнопку Э для возврата к списку изображений.

# 🕫 Режим Аудио

Нажмите кнопку для перехода в режим Аудио. На экране появится список звуковых файлов. И звуковые файлы, хранящиеся во внутренней памяти, и звуковые файлы, записанные на карту памяти microSD, попадут в общий список.

Нажмите **I** для выбора способа сортировки: по названиям файлов или по времени последнего изменения файлов.

|                                                                         | Audio                         |                                                                                                    |
|-------------------------------------------------------------------------|-------------------------------|----------------------------------------------------------------------------------------------------|
| Метод ———                                                               | 내트 (Sort by Filename >> )     |                                                                                                    |
| сортировки<br>аудиофайлов                                               | Track 1 artist Track 2 artist | <br>Текущий<br>метод<br>сортировки                                                                                                    |
| Появляется ———(<br>когда начинается<br>воспроизведение<br>данного файла | Track 3 artist                | Нажмите для<br>отображения                                                                                                    |
|                                                                         |                               | <ul> <li>информации</li> <li>о звуковом</li> <li>файле.</li> <li>Некоторые</li> <li>тексты могут</li> <li>отображаться</li> <li>некорректно.</li> </ul> |

Нажмите

#### Панель управления проигрывателя

|                           | Audio                  | (      |                            |
|---------------------------|------------------------|--------|----------------------------|
|                           | J≡ Sort by Filename >> |        |                            |
|                           | Track 1                | artist |                            |
|                           | Track 2                | artist |                            |
|                           | • Track 3              | artist |                            |
| Панель<br>управления      | Track 4                | artist | Управление<br>режимом      |
| воспроизве-<br>дением     | 1 of 1                 |        | воспроизве-<br>дения       |
|                           |                        | b      | )                          |
|                           |                        | )-     |                            |
| Управление<br>воспроизве- |                        | +      | · Управление<br>громкостью |
| дением                    |                        |        |                            |

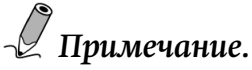

Для использования панели управления при воспроизведении аудио-файлов на Странице результатов поиска, нажмите кнопку 🔲 и затем нажмите кнопку 🞵. Для поиска нужной композиции можно воспользоваться функцией «Поиск слова» (См. стр. 35).

#### Управление воспроизведением

- Нажимайте [₩] / [₩] для выбора нужного трека, затем нажмите 🕨 для начала воспроизведения.
- Во время воспроизведения нажмите 🔳 / 🔳 для его ٠ паузы/остановки.

#### Выбор режима воспроизведения

- Нажмите () / ) / ) несколько раз для выбора желаемого режима воспроизведения: один трек один раз; один трек многократно; все треки по очереди многократно.
- Нажмите 🕱 / 🗷 для активации/дезактивации режима автоматического выбора композиции для проигрывания.
- Нажмите 🐌 / 🔚 для выбора однократного проигрывания одного трека или однократного проигрывания всего списка.

#### Управление звуком

- Нажмите 🗲 / 🕂 для уменьшения/увеличения громкости звука.
- Нажмите 🔍 для отключения звука. Нажмите кнопку повторно для его включения.

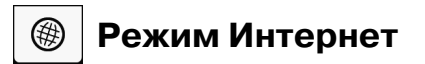

Нажмите 💮 для доступа к сети Интернет и загрузке книг. Для получения доступа к сети Интернет предварительно необходимо подключиться к точке доступа Wi-Fi.

#### Подключение к сети Wi-Fi

1. Нажмите + и затем для активации режима на-

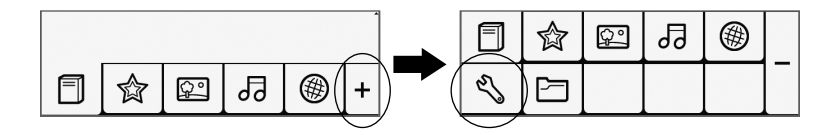

- Нажмите "Настройки Wi-Fi» для открытия соответствующей страницы.

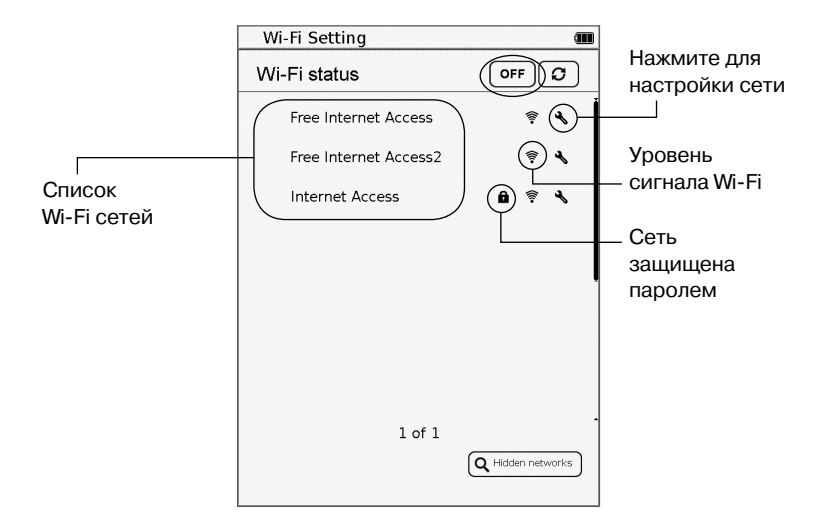

- Если нужная сеть есть в списке, переходите к шагу 4.
- Если нужная сеть отсутствует в списке, нажмите (Q Hidden networks)

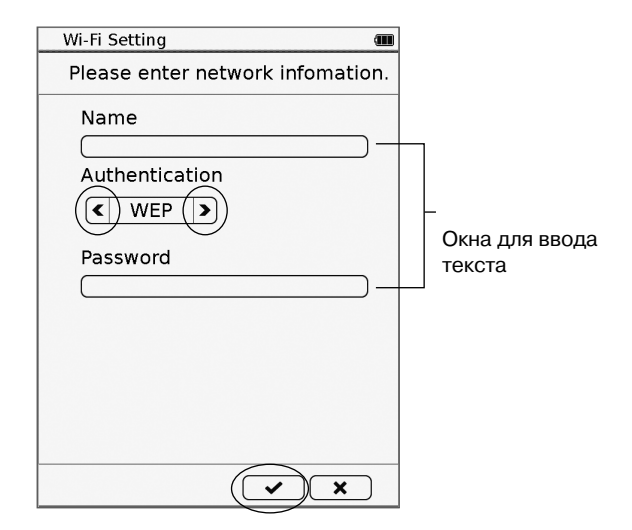

- 4. Если нужная сеть незащищена Вы можете:
  - Выбрать желаемую Wi-Fi-сеть для подключения.
  - Нажать кнопку напротив имени нужной сети. На экране появится имя сети и прочие сетевые настройки. Настройте тип получения IP-адреса устройства:
    - DHCP (Dynamic Host Configuration Protocol): устройство автоматически получит IP-адрес от DHCPсервера;

| Wi-Fi Setting        | (III) |
|----------------------|-------|
| Free Internet Access | e     |
| IP Address (DHCP)    | 0     |
| Static               |       |
| Ip Address           |       |
| Subnet Mask          |       |
| Router               |       |
| DNS                  |       |
| Auto Connect         |       |
|                      |       |
|                      |       |
|                      |       |
|                      |       |
| C) (                 | J X   |

 Static IP: режим ручного ввода параметров сети: IPадреса, Маски подсети, роутера и сервера DNS. Нажмите на соответствующее окно ввода и с помощью виртуальной клавиатуры введите необходимые значения. По завершении нажмите , для подтверждения. Для сохранения изменений нажмите .

| Wi-Fi Setting   |           |      | (111)    |          |
|-----------------|-----------|------|----------|----------|
| Free Internet A | ccess     |      | <b>(</b> |          |
| IP Address      | ∩ DHCP    |      |          |          |
| (<br>Ip Address | ° Static  |      |          |          |
| Subnet Mas      | sk(       |      |          | Окна пла |
| Router          |           |      |          | ввода    |
| DNS             |           |      |          | значений |
|                 | Auto Conn | ect  |          |          |
| IP Address      |           |      | JX       |          |
| 1234            | 567(      | 8)9( | 0.       |          |
|                 | 0         |      | ×        |          |

По завершении нажмите 📼 для подтверждения подключения.

 Если выбранная сеть защищена, появится запрос пароля. Используйте виртуальную клавиатуру для ввода. Затем нажмите ля подтверждения ввода и начала подключения.

|   | Wi-Fi Setting                                   |                                                           | (III)                                                                                            |
|---|-------------------------------------------------|-----------------------------------------------------------|--------------------------------------------------------------------------------------------------|
|   | Wi-Fi status                                    | OFF                                                       | <b>c</b>                                                                                         |
|   | Free Internet Access                            | (iii)                                                     | ۹.                                                                                               |
|   | Free Internet Access2                           | <b>*</b>                                                  | 4                                                                                                |
|   | Internet Access                                 | A 🔋                                                       | 4                                                                                                |
| ( | Password:                                       |                                                           | ×                                                                                                |
|   | 1234567<br>qwerty<br>asdfgh<br>Mazxcvbr<br>1200 | 890<br>100<br>100<br>100<br>100<br>100<br>100<br>100<br>1 | ) .)<br>) (Þ)<br>(1)<br>(1)<br>(2)<br>(2)<br>(2)<br>(2)<br>(2)<br>(2)<br>(2)<br>(2)<br>(2)<br>(2 |

| Wi-Fi Setting         | ( ?) <b></b>             |
|-----------------------|--------------------------|
| Wi-Fi status          |                          |
| Free Internet Access  | ş <b>4</b>               |
| Free Internet Access2 | <b>₹</b>                 |
| Internet Access       | £ ≉ €                    |
|                       |                          |
|                       |                          |
|                       |                          |
|                       |                          |
|                       |                          |
| 1 of 1                |                          |
|                       | <b>Q</b> Hidden networks |

7. Нажмите 🛞 для запуска Интернет-браузера. На экране появится список стандартных Web-сайтов. Вы можете выбрать любой из них для перехода.

### Доступ к Web-страницам

После запуска Интернет-браузера на экране появится список стандартных Интернет-сайтов и адресная строка сверху. Вы можете нажать на соответствующую иконку для прямого перехода или ввести адрес (URL) нужного сайта вручную.

- 1. Нажмите адресную строку.
- Используйте клавиатуру для ввода адреса сайта. Затем нажмите яля подтверждения.

| I       | nterne | et      |        |         |                                                                                                    | ş 💷          |   |         |
|---------|--------|---------|--------|---------|----------------------------------------------------------------------------------------------------|--------------|---|---------|
| A       | Back   | Forward | Reload | Stop    | Zoom in                                                                                                    | Zoom out     |   |         |
| http:// |        |         |        |         |                                                                                                    |              |   |         |
|         |        |         |        |         |                                                                                                    | ^            |   |         |
|         |        |         |        |         |                                                                                                    |              |   |         |
|         |        |         |        |         |                                                                                                    |              |   |         |
|         |        |         |        |         |                                                                                                    |              |   |         |
|         |        |         |        |         |                                                                                                    |              |   |         |
|         |        |         |        |         |                                                                                                    |              |   |         |
|         | url:   | http    | )://   |         | <ul> <li>Image: A start of the start of the start of</li></ul> |              | ) | Адресна |
|         |        |         |        |         |                                                                                                    |              | ľ | строка  |
| (1      | )[2]   | 3 (4)   | 5)6)   | (7)(8)  |                                                                                                    | 0.           |   |         |
|         |        |         |        |         |                                                                                                    |              |   |         |
| Q       |        | er      |        | y       |                                                                                                    | စစ           |   |         |
|         | a) (s  | ) d (   | f) (g  | ) (h) ( | jk                                                                                                    |              |   |         |
| A/a     |        | XC      |        | bn      | m                                                                                                    |              |   |         |
|         |        |         |        |         |                                                                                                    |              |   |         |
| 123     | @      | JL      | _      | JĿ      | return                                                                                                    | $\mathbf{X}$ |   |         |

3. Начнется загрузка Web-страницы. Дождитесь завершения этого процесса.

#### Работа Web-браузера

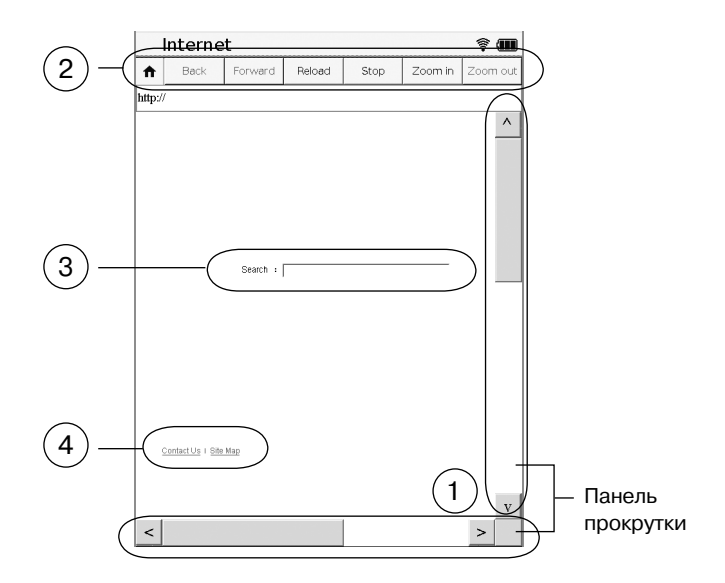

- Для просмотра содержимого страницы, скрытого за пределами экрана можно воспользоваться полосами прокрутки. Нажимайте на стрелки на концах полос прокрутки для перемещения по странице.
- 2. Для перехода на предыдущую или следующую страницу нажмите на Васк или Forward, соответственно. Для остановки загрузки или перезагрузки страницы нажмите Stop или Reload, соответственно. Для увеличения или уменьшения масштаба текущей страницы нажмите Zoom in или Zoom out, соответственно. Для возврата на домашнюю страницу нажмите .
- 3. Для ввода текста на странице, например, ключевых слов для

поиска, нажмите на окно ввода. Появится виртуальная клавиатура. Введите тест и нажмите 🔽.

 Для перехода по ссылке просто нажмите на неё пальцем. Ссылки обычно выглядят как подчеркнутый текст.

## Загрузка файла

Для загрузки файла с Web-сайта нажмите на кнопку «сохранить», «загрузить», «download» или подобную. Загруженный файл будет сохранен во внутренней памяти устройства. Для работы с такими файлами запустите Диспетчер файлов и выберите раздел «Внутренняя память».

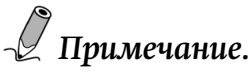

Устройство может загрузить из сети Интернет только совместимые файлы. Список допустимых форматов приведен в разделе Спецификации (см. страницу 68).

# 🖏 Режим НАСТРОЙКИ

Режим Настройки позволяет настроить Wi-Fi-подключение, время появления экранной заставки, текущее время, дату, выбрать язык интерфейса и т.д.

Нажмите 🕇 и затем 🕙 для перехода к режиму Настройки.

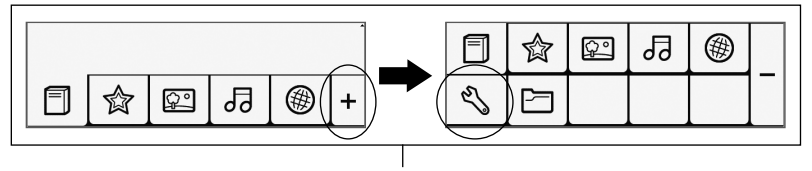

Показать/спрятать дополнительные функции меню

#### Ориентация

Выберите портретный режим, альбомный режим или режим автоматического поворота изображения на экране в зависимости от положения устройства относительно земли.

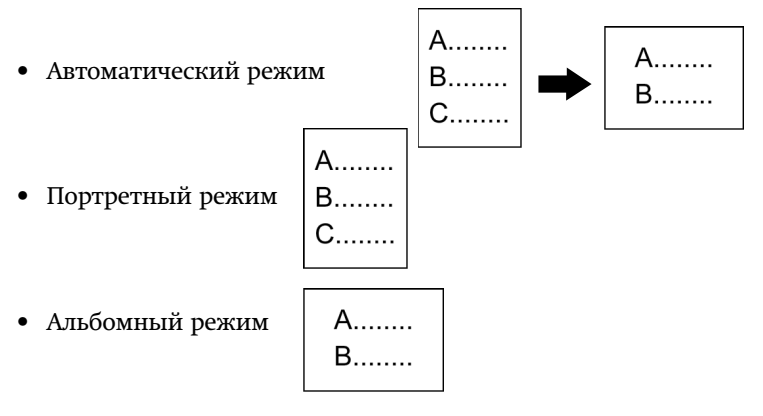

#### Настройки Wi-Fi

Активируют Wi-Fi-модуль. Подробнее смотрите раздел Подключение к сети Wi-Fi (страница 48).

#### Язык

Позволяет выбрать язык интерфейса.

#### Текущие дата и время

Позволяет установить текущие дату и время. Дата и время будут отображаться в правом верхнем углу экрана. Скачиваемые файлы будут записаны с датой и временем соответствующим установленным в вашем устройстве.

Для установки даты нажмите кнопку
 Выберите год/месяц/день и нажимайте кнопки
 / 
 для установки нужных значений.

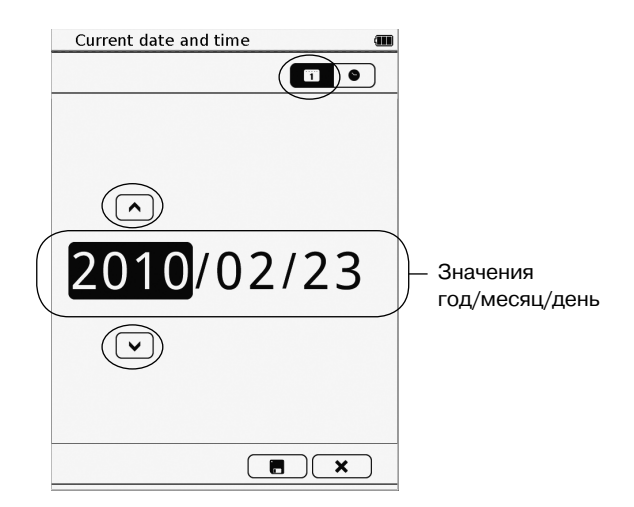

Для установки времени нажмите кнопку ♥.
 Выберите часы/минуты и наживайте кнопки ∧ / ∨
 для установления нужных значений.

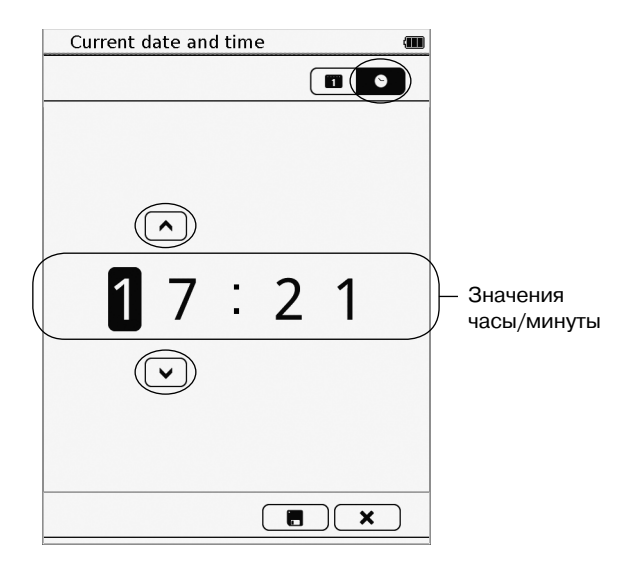

Когда значения будут установлены, нажмите кнопку **п** для сохранения изменений и выхода из настроек. Для выхода из настроек без сохранения нажмите кнопку **х**.

#### Заставка

Устанавливает временной интервал через который запускается экранная заставка.

Нажмите кнопку "On" для включения данной функции и установите временной интервал.

#### Экономия энергии

Функция активирует режим экономии энергии при чтении книги. Для получения подробной информации смотри страницу 37.

#### Дополнительные настройки

#### Обновление программного обеспечения

Обновляет версию ПО на вашем устройстве. Вставьте карту памяти microSD с записанной на ней последней версией ПО. Выберете данную опцию и нажмите  $\checkmark$  для начала процесса обновления. По окончании сместите слайдер  $\coprod$  с удержанием в течение 10 сек. для перезагрузки устройства. Для того, чтоб скачать последнюю версию ПО зайдите на страницу http://www.mr-book.ru/support или обратитесь в службу поддержки.

#### Восстановление настроек по умолчанию

Восстанавливает заводские установки устройства без удаления данных пользователя, таких как заметки и закладки.

#### Удаление пользовательских данных

Восстанавливает заводские установки устройства. Ваши заметки/ закладки так же как и другие данные записанные во встроенной памяти, такие как книги/фотографии/аудио-треки, будут полностью удалены.

### Информация об устройстве.

Отображает различную техническую информацию об устройстве.

# 🔁 Режим диспетчер файлов

Диспетчер файлов позволяет удалять, переименовывать и/или копировать файлы, находящиеся во внутренней памяти (Внутренняя память) или на карточке памяти MicroSD (Карта SD).

Нажмите + и затем кнопку 🖻 для перехода в режим диспетчера файлов.

|                                                         | File Manager 🗰                 |                                                                              |
|---------------------------------------------------------|--------------------------------|------------------------------------------------------------------------------|
| Нажмите ——                                              | Internal SD Card My Collection |                                                                              |
| для выбора<br>местоположения<br>файла                   | Internal [                     | <ul> <li>Отображает<br/>путь к файлам,<br/>когда они<br/>записаны</li> </ul> |
| Для возврата на<br>первый уровень                       | [books]     [etc]              | в папке<br>— Папка/Список<br>файлов                                          |
| списка файлов<br>нажмите кнопку<br>и затем<br>"Возврат" | [fonts]     [image]     1 of 2 | Текущая/Общая<br>– нумерация.                                                |
|                                                         | * ۲                            | Нажмите<br>для перехода<br>на страницу<br>с определенным<br>номером          |

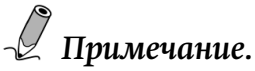

Если Вы находитесь в режиме Удаления/Копирования/ Переименования и хотите выйти из него, нажмите кнопку и затем "Нормальный режим".

## Удаление файлов

- 1. Выберите местоположение файла: Внутренняя память/ Карта SD.
- 2. Нажмите кнопку 🔲 а затем "Режим удаления"
- 3. Находясь в папке (списке файлов), выберете одну или несколько папок (файлов) для удаления, и затем нажмите "ОК"
- Затем, для подтверждения удаления нажмите кнопку 
   Выбранные папки (файлы) будут удалены.

|               | File Manager 🖉                 |   |
|---------------|--------------------------------|---|
|               | Internal SD Card My Collection |   |
|               | SD Card > mix                  |   |
|               | [folder 1]                     |   |
| Выбор папок — | Book 1.pdf 1.9 MB              |   |
| удаления или  | Book 2.pdf 1.9 MB              |   |
| копирования   | 🔽 Image 1.jpg 67 KB            |   |
|               | 🗌 🔛 Image 2.jpg 67 KB          |   |
|               | ☑ 🕢 Track 1.mp3 539 KB         |   |
|               | OK Cancel                      |   |
|               |                                | - |

#### Копирование файлов

- 1. Выберите местоположение файла: Карта SD
- 2. Нажмите 🔲, а затем "Режим копирования"
- Находясь в папке (списке файлов), выберете одну или несколько папок (файлов) для копирования, и затем нажмите "ОК". Выбранные папки (файлы) будут скопированы во внутреннюю память.

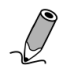

## Примечание.

Функция "Копирование" доступна только в том случае, когда файлы копируются с карты SD во внутреннюю память.

#### Переименование файлов.

- Выберите местоположение файла: Внутренняя память/ Карта SD/ Моя коллекция
- 2. Нажмите 🔲 а затем "Режим переименования"
- Находясь в папке (списке файлов), выберете папку (файл) для переименования, и затем нажмите "ОК", для вызова клавиатуры
- Используйте клавиатуру для изменения имени папки (файла). Затем нажмите для подтверждения ввода и скрытия клавиатуры.

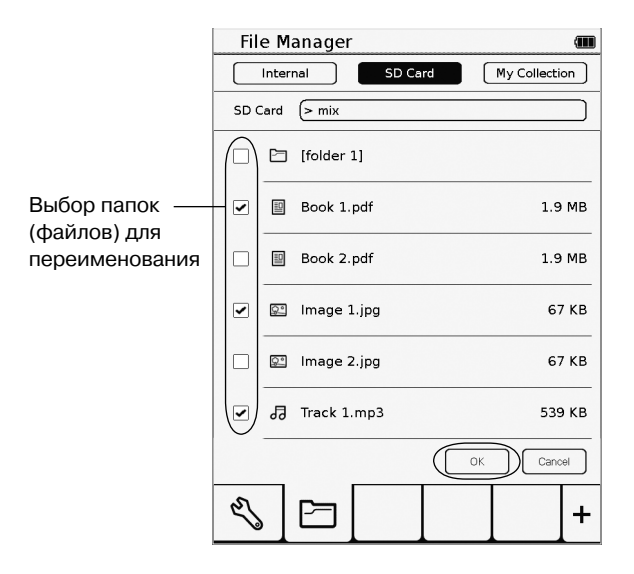

#### Запись файлов с компьютера

У вас есть возможность импортировать ваши книги/ фотографии/ аудио-треки с персонального компьютера в устройство, для дальнейшего использования на нем.

1. Вставьте кабель синхронизации разъемом micro-USB в гнездо micro-USB в верхней части устройства.

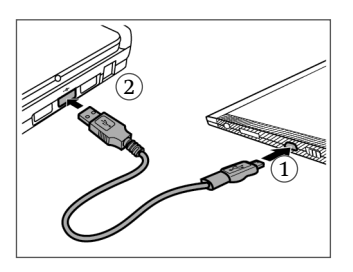

- 2. Вставьте кабель синхронизации разъемом USB в USB-порт персонального компьютера
- На экране возникнет вопрос об активации режима USBнакопителя. Нажмите 
   Компьютер распознает книгу как внешний диск (OC Windows).
- На персональном компьютере скопируйте нужные книги/ фотографии/ аудио-треки из места их хранения в это запоминающее устройство.

#### \land Внимание:

не разрывайте USB-соединение во время копирования файлов

 По окончании, осторожно извлеките кабель из устройства и персонального компьютера. Скопированные файлы будут распознаны и размещены соответственно в Списке книг/Изображениях/Аудио

# РЕШЕНИЕ СТАНДАРТНЫХ ПРОБЛЕМ

**Проблема:** На экране отображаются очертания, оставшиеся от предыдущей страницы

**Решение:** При чтении большого количества страниц, у экрана возникает так называемый эффект памяти. Для того, чтоб избавиться от этого эффекта нажмите кнопку *и* текущая страница перерисуется. Чтобы избежать возникновения этого эффекта, не оставляйте экран с одним изображением на длительное время.

# **Проблема:** Устройство не реагирует ни на какие операции **Решение:**

– Возможно произошла внутренняя ошибка. Для перезагрузки устройства возьмите острый предмет и нажмите кнопку **"Reset"** на тыльной стороне устройства.

- Возможно батарея разряжена, попробуйте зарядить устройство.

**Проблема:** Ваш персональный компьютер не видит устройство при их соеденении.

#### Решение:

 Проверьте надежность соединения устройства и персонального компьютера.

 Отсоедините кабель и переподключите его снова к устройству и персональному компьютеру.

**Проблема:** Фотографии не отсортированы по имени или по дате и времени создания.

**Решение:** По умолчанию фотографии автоматически отсортированы по папкам. Вы можете выбрать сортировку файлов по имени или по времени последнего изменения. Другими словами, графические файлы отображаются в соответствии с методом сортировки: «папка > имя файла» или «папка > время».

# ТЕХНИЧЕСКИЕ ХАРАКТЕРИСТИКИ

| Дисплей                                                                                                    | Сенсорный экран Sipix (электронная бумага),<br>6 дюймов, разрешение 800 x 600 точек,<br>16 градаций серого                                                                                            |  |  |
|----------------------------------------------------------------------------------------------------|----------------------------------------------------------------------------------------------------|--|--|
| Процессор                                                                                                    | 400 МГц                                                                                                    |  |  |
| Оперативная память                                                                                                    | 128 MG                                                                                                    |  |  |
| Встроенная память                                                                                                    | 2 Гб                                                                                                    |  |  |
| Проводной интерфейс                                                                                                    | USB 2.0                                                                                                    |  |  |
| Радиоинтерфейсы                                                                                                    | WiFi: IEEE 802.11b, IEEE 802.11g                                                                                                    |  |  |
| Слот расширения                                                                                                    | Для карт памяти microSD/microSDHC/TransFlash                                                                                                    |  |  |
| G-сенсор                                                                                                    | есть                                                                                                    |  |  |
| Поддерживаемые<br>форматы файлов                                                                                                   | FB2, PDF, EPUB, TXT, DOC, HTML, JPG, PNG, BMP, MP3                                                                                                    |  |  |
| Разъем                                                                                                    | Стереовыход 3,5 мм для наушников                                                                                                    |  |  |
|                                                                                                    |                                                                                                    |  |  |
| Аккумулятор                                                                                                    | Литий-ионный, ёмкость 1530 мАч                                                                                                    |  |  |
| Аккумулятор<br>Блок питания                                                                                                    | Литий-ионный, ёмкость 1530 мАч<br>Вход переменного напряжения: 100 ~ 240 В, 50/60 Гц.<br>Выход постоянного напряжения: 5 В                                                                            |  |  |
| Аккумулятор<br>Блок питания<br>Размеры                                                                                             | Литий-ионный, ёмкость 1530 мАч<br>Вход переменного напряжения: 100 ~ 240 В, 50/60 Гц.<br>Выход постоянного напряжения: 5 В<br>124 х 170 х 8,8 мм                                                      |  |  |
| Аккумулятор<br>Блок питания<br>Размеры<br>Масса                                                                                    | Литий-ионный, ёмкость 1530 мАч<br>Вход переменного напряжения: 100 ~ 240 В, 50/60 Гц.<br>Выход постоянного напряжения: 5 В<br>124 x 170 x 8,8 мм<br>200 г                                             |  |  |
| Аккумулятор<br>Блок питания<br>Размеры<br>Масса<br>Срок службы                                                                     | Литий-ионный, ёмкость 1530 мАч<br>Вход переменного напряжения: 100 ~ 240 В, 50/60 Гц.<br>Выход постоянного напряжения: 5 В<br>124 x 170 x 8,8 мм<br>200 г<br>2 года                                   |  |  |
| Аккумулятор<br>Блок питания<br>Размеры<br>Масса<br>Срок службы<br>Гарантийный срок                                                 | Литий-ионный, ёмкость 1530 мАч<br>Вход переменного напряжения: 100 ~ 240 В, 50/60 Гц.<br>Выход постоянного напряжения: 5 В<br>124 x 170 x 8,8 мм<br>200 г<br>2 года<br>1 год                          |  |  |
| Аккумулятор<br>Блок питания<br>Размеры<br>Масса<br>Срок службы<br>Гарантийный срок<br><i>Диапазон рабочих</i><br><i>температур</i> | Литий-ионный, ёмкость 1530 мАч<br>Вход переменного напряжения: 100 ~ 240 В, 50/60 Гц.<br>Выход постоянного напряжения: 5 В<br>124 x 170 x 8,8 мм<br>200 г<br>2 года<br>1 год<br><i>от 5°C до 40°C</i> |  |  |

Дополнительную информацию можно получить на сайтах: www.mr-book.ru www.hpc.ru

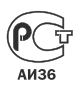